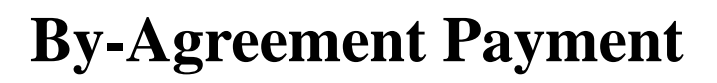

## specific entry

## **EXAMPLE:**

A positive time reported employee (sub 2) needs to be paid a By-Agreement amount of \$250.00 on the current monthly pay period.

Only the amount of the payment needs to be entered in the Rate field of the By-Agreement pay reporting line.

These instructions would also apply to By-Agreement payments for exception time reported (sub 0 and sub 1) employees.

Please see the step-by-step instructions on the following pages.

1. Logon to the system and then proceed to the DETAIL ENTRY SCREEN for the appropriate employee.

| 👷 Detail Entry                                                                                                    |                  |                     |              |                 |                   |     |    |                   |       | $\times$     |
|----------------------------------------------------------------------------------------------------|------------------|---------------------|--------------|-----------------|-------------------|-----|----|-------------------|-------|--------------|
| O609-99         Training           Monthly         Period:         03/01/97 - 03/31/97         Entry:         03/06/97 - 03/20/97         Pay:         04/01/97         Hrs:         168                                                               |                  |                     |              |                 |                   |     |    |                   |       | 168          |
| Name<br>KUO, JOLENE                                                                                                    |                  | Emp.ID<br>04022     | 90 Tota      | 1 Hours<br>0.00 | Total Per<br>0.00 | )   |    | Quick En          | itry  | Exit         |
| Reporting Lines                                                                                                    |                  |                     |              |                 |                   |     |    |                   |       |              |
| Index-Fund-Sub                                                                                                    | Title D          | OS Pay Rate         | End Date     | Sick            | Vac               | Reg | ОТ | Prem OT           | Other | Cd           |
| AIX0001-07427A-2                                                                                                    | 9612 F           | REG 2516.67         | MAR 31 97    | 0.00            |                   |     |    |                   |       |              |
| AIX0002-19900A-2                                                                                                    | 9612 F           | REG 2516.67         | MAR 31 97    |                 |                   |     | ļ  |                   |       |              |
| ATX0001-07427A-2                                                                                                    | 4011 6           | 51 M 0.00           | ITAK SI 27   |                 |                   |     |    |                   |       |              |
|                                                                                                    |                  |                     |              |                 |                   |     |    |                   |       | •            |
|                                                                                                    |                  |                     |              |                 |                   |     |    |                   |       | Þ            |
| Index         Index Description         Fund         Sub         Title         Title Description         P OT           AIX0001         DEPARTMENT OF AIX - FUND 07421         07427A         2         9612         STAFF RESEARCH ASSOC II         N |                  |                     |              |                 |                   |     |    |                   |       |              |
| Period End C<br>MAR 31 97                                                                                                    | ucle R<br>M      | ate H/<br>2516.67 M | M DOS<br>REG | RA VS           |                   |     |    | Percent<br>0.5000 | Fixe  | d Hrs<br>.00 |
| Sick Leave Vacation Reg Hrs Straight OT Premium OT Other Hrs / Code O.00 O.00 O.00 O.00 O.00 O.00 O.00 O.0                                                                                                    |                  |                     |              |                 |                   |     |    |                   |       |              |
| *11 *11<br>Spcl Empl                                                                                                    | <b>∢</b><br>Prep | )<br>Next           | Update       |                 | Accept            | Co  | py | Remove            | e Ca  | incel        |

2. Using your mouse, select the correct By-Agreement distribution pay line (it should have a BYA description of service code), and click in the **Rate** field where you want to enter the By-Agreement payment amount. For this example, delete the .00 rate and enter the By-Agreement pay amount of '250.00' dollars.

- 3. Another possible way to change the rate is to click in the **Rate** field of the override area of the DETAIL ENTRY SCREEN.
- 4. Click on the **[ACCEPT]** button to accept the entry.
- 5. When you have finished all entries for this employee, click on the **[UPDATE]** button to update all of the entries.
- 6. The example DETAIL ENTRY SCREEN below shows how the completed By-Agreement pay amount entry should appear.

| 😹 Detail Entry                                                                                                    |       |       |                      |                       |                               |                        |              |          |                     |       | $\times$    |
|----------------------------------------------------------------------------------------------------|-------|-------|----------------------|-----------------------|-------------------------------|------------------------|--------------|----------|---------------------|-------|-------------|
| 0609-99<br>Monthly Period:<br>Name                                                                                                    | 03/01 | /97 - | - 03/31/97<br>Emp.ID | Tr<br>Entry :<br>Tota | raining<br>03/06/9<br>1 Hours | 7 - 03/20<br>Total Per | )/97<br>cent | Pay : 04 | 4/01/97<br>Quick En | Hrs:  | 168<br>Exit |
|                                                                                                    |       |       |                      |                       |                               |                        |              |          |                     |       |             |
| Reporting Lines                                                                                                    |       |       |                      |                       |                               |                        |              |          |                     |       |             |
| Index-Fund-Sub                                                                                                    | Title | DOS   | Pay Rate             | End Date              | Sick                          | Vac                    | Reg          | от       | Prem OT             | Other | Cd          |
| AIX0001-07427A-2                                                                                                    | 9612  | REG   | 2516.67              | MAR 31 97             |                               |                        |              |          |                     |       | -           |
| AIX0002-19900A-2                                                                                                    | 9612  | REG   | 2516.67              | MAR 31 97             |                               |                        |              | ]        |                     |       |             |
| ATX0001-07427A-2                                                                                                    | 4011  | BYA   | 250.00               | MAR 31 97             |                               |                        |              | ļ        |                     |       |             |
|                                                                                                    |       |       |                      |                       |                               |                        |              |          |                     |       |             |
| T                                                                                                    |       |       |                      |                       |                               |                        |              |          |                     |       | ×           |
| Index         Index Description         Fund         Sub         Title         Title Description         P OT           ATX0001         DEPARTMENT OF ATX - FUND 0742         07427A         2         4011         RECREATION PROGRAM INSTRUCT         Y                                                                                                    |       |       |                      |                       |                               |                        |              |          |                     |       |             |
| Period End     Cucle     Rate     H/M     DOS     RA     WSP     ERC     TYP     DUC     Percent     Fixed Hrs       MAR 31 97     M     250.00     M     BYA     3     0.0000     0.000                                                                                                    |       |       |                      |                       |                               |                        |              |          |                     |       |             |
| Sick Leave         Vacation         Reg Hrs         Straight OT         Premium OT         Other Hrs         Code           0.00         0.00         0.00         0.00         0.00         Image: Straight OT         Image: Straight OT         Image: StraightOT |       |       |                      |                       |                               |                        |              |          |                     |       |             |
| Spei Empl Seev Next Update Accept Copy Remove Cancel                                                                                                    |       |       |                      |                       |                               |                        |              |          |                     |       |             |